# MA2-L09-Archiving-manual

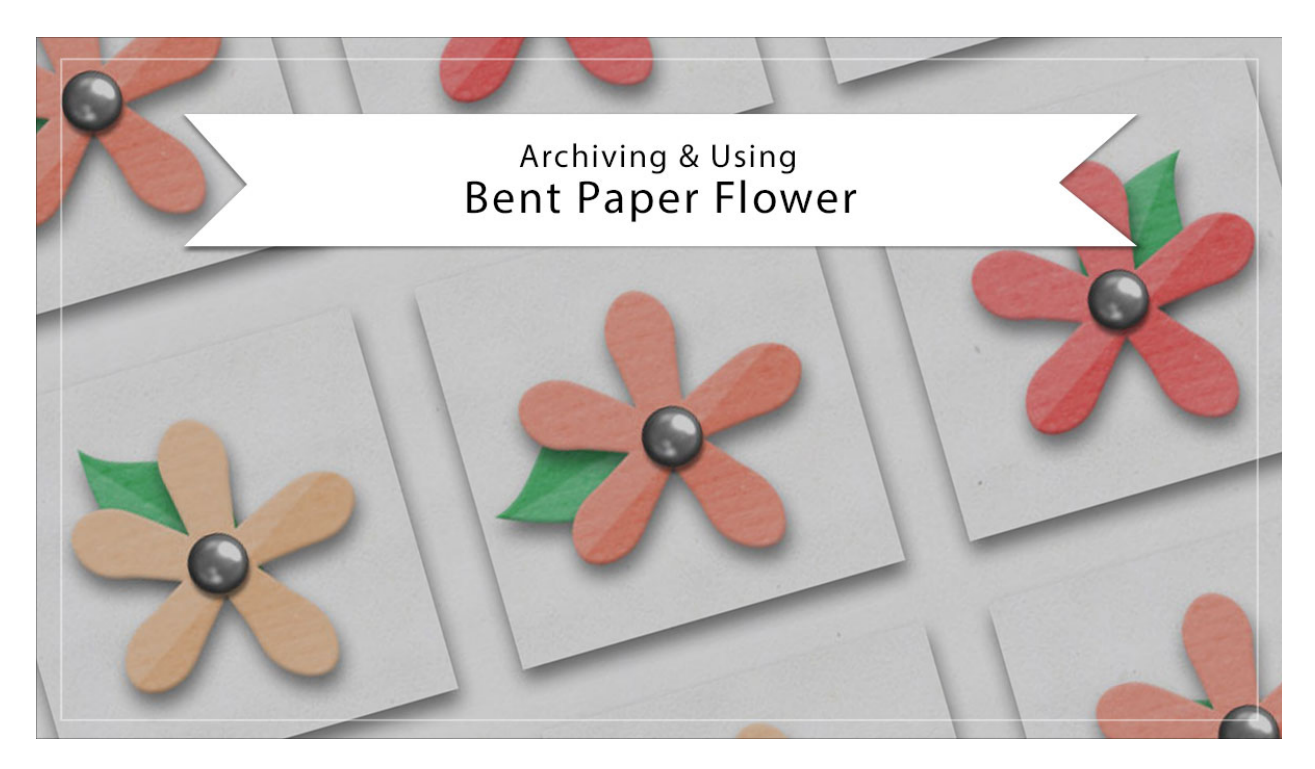

## Digital Scrapbooking Mastery, No. 2 Archiving Lesson 9: Bent Paper Flower Manual © 2019 Jen White

Paper flowers are a versatile addition to any digital scrapbooker's toolbox. In this video I'll show you how to archive and use the bent paper flower from Lesson 9 of Mastery 2.

### **Duplicate the Group**

- Open the document (File > Open) you ended with in Lesson 9.
- In the Layers panel, Right click (Mac: Ctrl click) on the Bent Paper Flower group and choose Duplicate Group.
- In the dialog box, set the Destination Document to New and click OK.

#### **Remove the Drop Shadow**

- In the Layers panel, click on the arrow to open the Bent Paper Flower group.
- Double click on the Effects icon (Style) of the Flower Template layer to open the Style Settings dialog box.
- In the dialog box, uncheck Drop Shadow and click OK.
- In the Menu Bar, choose Layer > Simplify Layer. (PS: Choose Layer > Rasterize > Layer

Style.)

#### Select and Crop the Fastener

- In the Layers panel, hold down the Ctrl key (Mac: Cmd key) and click on the thumbnail of the Flower Template layer to get a selection outline.
- Click on the arrow to close the Bent Paper Flower group.
- In the Menu Bar, choose Select > Modify > Expand.
- In the dialog box, Expand By 10 px and click OK.
- In the Menu Bar, choose Image > Crop.
- Press Ctrl D (Mac: Cmd D) to deselect.

#### Save the New Document

- Save the new document (File > Save) as layered PSD file named Bent-Paper-Flower in a location that is easily found.
- Close the document.

#### **Use in Another Project**

- Open a project (File > Open) you'd like to add your flower to.
- In the Layers panel, click on the layer you'd like the flower to land above.
- Open the Bent-Paper-Flower.psd document.
- Get the Move tool. In the Tool Options, Auto Select Layer should be unchecked.
- On the document, click and drag the flower onto the other document.
- Transform as needed.

#### Quickly Change the Color of the Flower

- In the Layers panel, click on the arrow of the Bent Paper Flower group to open it.
- Double click on the thumbnail of the Color Fill layer to open the Color Picker.
- In the Color Picker, choose a color and click OK.

Tip: You can also sample a color from your document or choose a color from the Color Swatches panel.

• In the Layers panel, click on the arrow of the Bent Paper Flower group to close it.

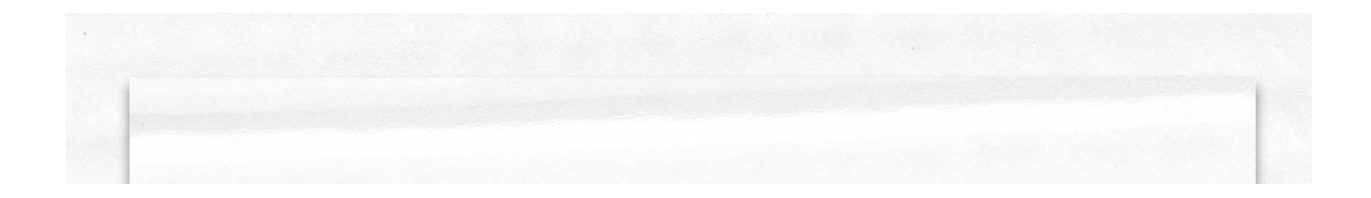

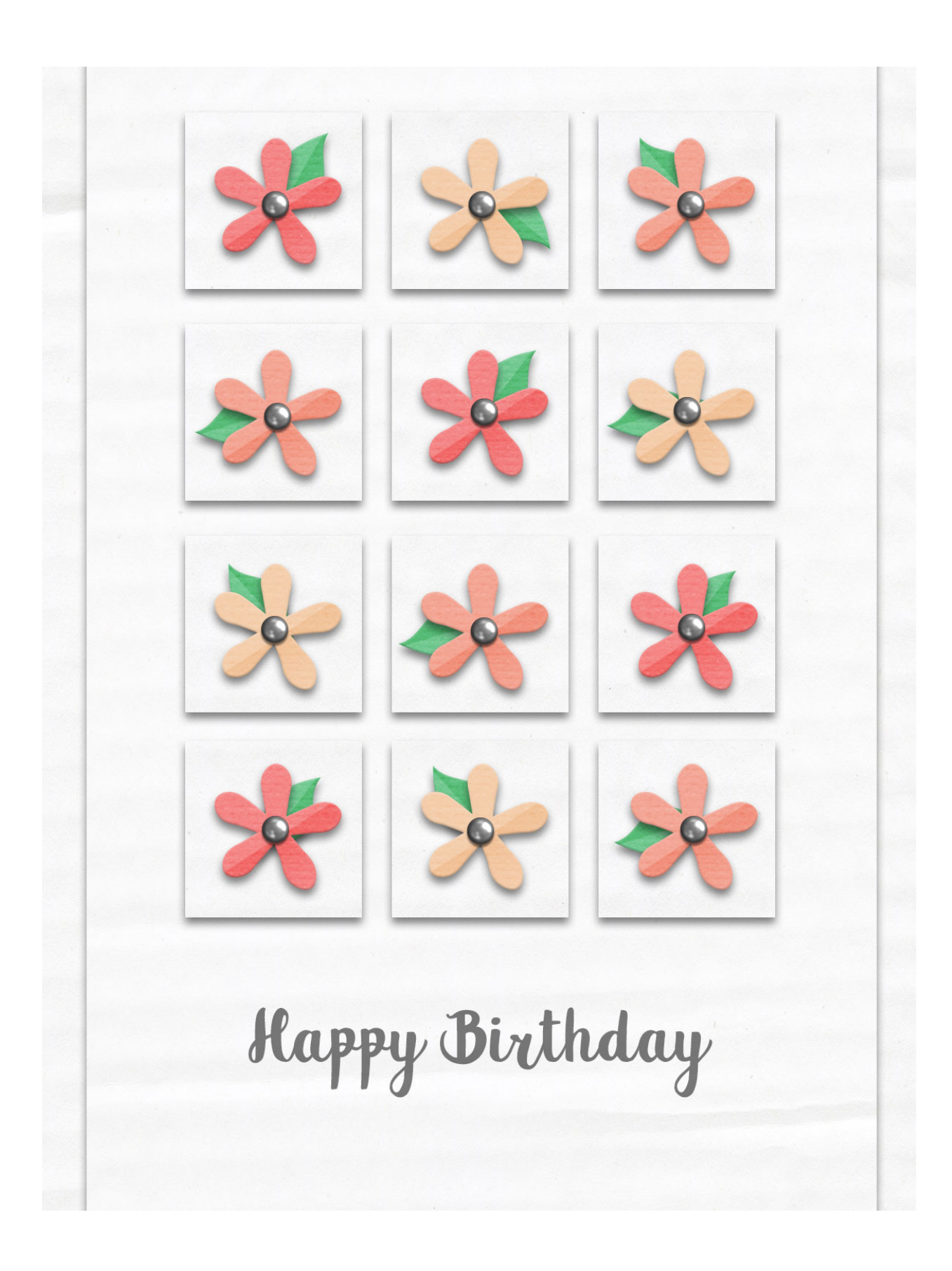

Card: Happy Birthday by Jen White Class: Digital Scrapbooking Mastery 2, Lesson 9 Font: Secret Words Script